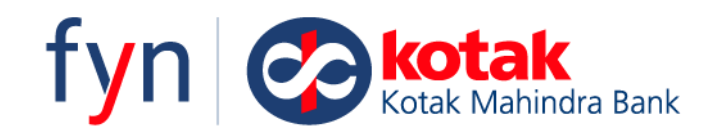

### What is FYN?

FYN is an enterprise portal exclusive for Business Banking and Corporate clients. The main objective of **Kotak** FYN is to provide customers with a seamless experience in a unified & integrated view across product platforms in the area of **Account Services, Payments, Collections, Trade and service requests.** 

Phase 1 of FYN was launched in 2021 with Trade services and gained immense popularity among corporate users owing to the ease and convenience demonstrated by the portal.

We have now launched Account services and Collections in the same portal with a vision to bring all the corporate services under the convenience of a consolidated portal and a single login.

## **How to Access FYN?**

You can log in to FYN and experience our best in class portal in 2 different ways

- a. Through the Standard Net Banking Portal that you have been using.
- b. Direct Login through Standalone FYN Portal

### Login through net banking:

- a. Simply use your net banking credentials to login into net banking
- b. Make sure you have switched to the new view in net banking
- c. On the left-hand side, under "Services", click on "FYN"

| Kotak<br>Kotak Mahindra Bank | Q Search for something           | or 🕼 Ask Keya 🗹 Swit                    | ch to old view    | Language | Favourites Help Emergency                |
|------------------------------|----------------------------------|-----------------------------------------|-------------------|----------|------------------------------------------|
| Fund Transfer                | Good morning JITENDRA MEHTA, you | u last logged on 29 Dec 2022, 10:31 AM  |                   | ≣ Sort   | Notifications (2)                        |
| Statements                   |                                  |                                         |                   |          |                                          |
| Cards                        | Your Summary 🛓                   |                                         |                   |          | View or edit your profile in the profile |
| Investments.                 |                                  |                                         |                   |          | section                                  |
| Loans                        | 🧑 Assets 🗅                       |                                         | े ₹3,21,40,093.00 | ~        | Click here                               |
| Insurance                    |                                  |                                         |                   |          |                                          |
| ervices                      | 😧 Liabilities 🛛                  |                                         | े ₹1,82,99,581.47 | ~        | Tell us how we can improve your Net      |
| Payments/Taxes               |                                  |                                         |                   |          | Share feedback                           |
| Collections                  |                                  |                                         |                   |          |                                          |
| Stock Statement              | Your Recent Trans                | actions                                 | Overdraft 2513224 | 188      |                                          |
| CMS NetIT-New                |                                  |                                         |                   |          |                                          |
| CMS NetIT                    | 30 Dec 2022 FD MATU              | JRITY PROCEEDS :2547151214/30-12-22/ASC | N ₹25,04,623.00   |          |                                          |
| ▶ fyn                        | 29 Dec 2022 NEET N3              | 63222265659677                          | ₹9.76.104.00      |          |                                          |
| ) Last Mile                  |                                  |                                         |                   |          |                                          |
| , Service Requests           | 29 Dec 2022 NEFT-/               |                                         | - ₹5,000.00       | :        |                                          |
| Settings                     | 6                                |                                         |                   |          |                                          |
| Profile                      | 29 Dec 2022 NEFT-RA              | I-CMS3632237154695                      | -₹15,678.00       |          |                                          |
| DigiLocker                   |                                  |                                         | #100.00           |          |                                          |

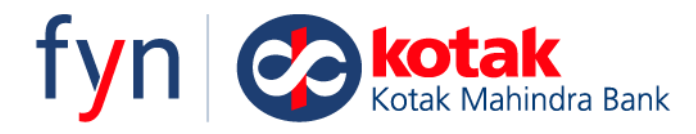

## **Direct Login through Standalone FYN Portal**

- a. Please click on the below hyperlink or copy paste the link on your web browser <u>https://fyn.kotak.com/customer/portal</u>
- b. Login into the portal with your net banking credentials

|         |                                                       | Log into Kotak                                                                                                    |
|---------|-------------------------------------------------------|----------------------------------------------------------------------------------------------------|
|         |                                                       | User CRN                                                                                                    |
|         | BANK ON US,<br>FOR ALL DIGITAL                        | Remember me Use virtual keypad                                                                                               |
| Fright. | BUSINESS BANKING<br>SOLUTIONS                         | Generate Password?                                                                                                    |
| No.     | Trade 122   Collections   Payments   Account Services | By clicking on 'Next', you accept that you have read our<br>Terms & conditions, Privacy Policy and the Tips for Safe Banking |
| 1       | Connect with us on <b>fyn@kotak.com</b>               |                                                                                                    |
|         |                                                       | Next                                                                                                    |

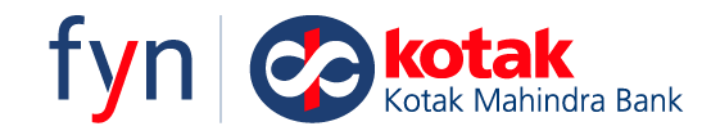

## **User Manual:**

- 1. Home
- 2. Account Services
  - A. Account Summary
    - a. All Accounts
    - b. Most Active Account
    - c. Favourite Account
    - d. Group of Accounts
    - e. Payments and Collections
    - f. Account Overview
  - **B.** Stop Cheque
  - **C. Balance Confirmation**
  - **D.** Term Deposit Overview
    - a. Term Deposit
    - b. Term Deposit Statement
    - c. Term Deposit Interest Certificate

## 3. Loans

- A. Loans Overview
- B. Loan

## 4. Collection Services

- A. Home
- **B.** Collections Overview
- C. Payment Gateway
- D. POS
- E. UPI
- F. BBPS
- G. Virtual Accounts
- H. Cash and Cheque collections

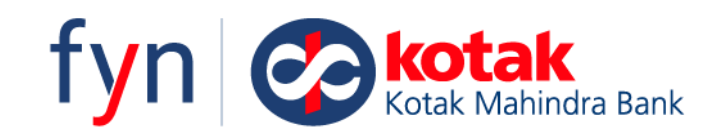

## 1. Home

- This is your Landing Page.
- You would be able to -
  - Have a single view of your Overall Asset and Liabilities Relationship maintained with the bank.
  - Product wise breakup of Asset Products and their outstanding
  - Product wise breakup of Liabilities and balances against each.
  - Further Drill down of each of the products at the account level.
- User only sees those accounts to which he has access to.

### Overall Asset and Liabilities Relationship maintained with the bank on the FYN homepage

| <ul> <li></li></ul>                                                                                                    | <ul> <li>✓ - □ ×</li> <li></li></ul>                            |
|----------------------------------------------------------------------------------------------------|-----------------------------------------------------------------|
| <ul> <li>Fyn Content for the formation of the formation of the formati</li></ul> | Settings                                                        |
| Your Summary         21792526           Assets         ₹ 62,287.20                                                                                                    | Notifications ()                                                |
| Liabilities     What you owe      O                                                                                                    | A WORLD OF<br>HOLISTIC POOTAL<br>BUSINESS TANKING<br>SOLUTIONS! |
| Show Groups > Show Summary >                                                                                                    | KOTOK Business<br>Banking Solution- FYN<br>Coming Soon          |

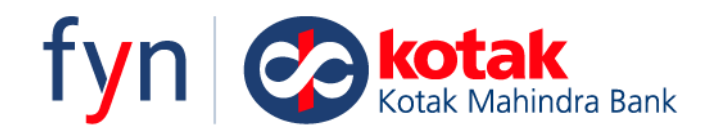

You can further drill down to see the product-wise breakup for assets & liabilities

You can also personalise the home page by adding any of the widgets like most active accounts/TD/Groups for easy reference by clicking on '+' sign next to it.

## Product-wise breakup - Assets

| KOTAK - Dashi   | board × +                           |                          |                     |              |                               |                 |                   | ~                       | -            | ٥           | ×  |
|-----------------|-------------------------------------|--------------------------|---------------------|--------------|-------------------------------|-----------------|-------------------|-------------------------|--------------|-------------|----|
| ← → C (         | A Not secure   https://jarvisuat2.k | otak.int:8443/customer/p | ortal#/dashboard/gl | lobal        |                               |                 |                   | 6 \$                    | * 0          | 1 😩         | :  |
| ≡ fyı           | n contak<br>Kotak Mehindra Benk     |                          |                     |              |                               |                 | Sitemap Favourite | e Help                  | in Emergency | XX          | •  |
| Admi            | nistration Account Services Loa     | ns Payment Services (    | Collection Services | Trade/ Forex | Service Requests Other Produc | ts and Services | Settings          |                         |              |             |    |
| Last Login on 2 | 9 Dec 2022, 03:14 PM                |                          |                     |              |                               |                 |                   |                         |              |             |    |
|                 |                                     |                          |                     |              |                               |                 |                   |                         |              |             | П  |
| You             | r Summary 🕕                         |                          |                     |              | 21792526                      | ~               | Notifications     | 3                       |              |             | 51 |
|                 | . –                                 |                          |                     |              |                               |                 |                   |                         | •            |             | 1  |
| 7               | Assets                              |                          |                     |              | ₹ 62,287.20                   | ^               |                   |                         |              |             |    |
|                 | initia journate (j                  |                          |                     |              |                               |                 |                   | fy                      | n            |             |    |
|                 | Current Account                     |                          |                     |              | ₹ 62,287.20                   | • I             |                   | AWO                     | RLD OF       | TAL         |    |
|                 |                                     |                          |                     |              |                               |                 |                   | SOLU                    | TIONS        | RANG        | 1  |
|                 | Saving Account                      |                          |                     |              | ₹0.00                         | ~               |                   |                         |              |             | 1  |
|                 | Term Deposit                        |                          |                     |              | ₹0.00                         | ~               | IARVIS            | Round 2                 |              |             | 11 |
|                 |                                     |                          |                     |              |                               |                 | КОТО              | K Busi                  | ness         |             | Ш  |
|                 | Foreign Currency Account ①          |                          |                     |              | ₹0.00                         | ~               | Banki<br>Comin    | ng Sol<br><b>g Soon</b> | ution- I     | -YN         |    |
|                 |                                     |                          |                     |              |                               |                 |                   |                         |              |             |    |
|                 |                                     |                          |                     |              |                               |                 | Login to M        | let banking             |              |             |    |
|                 | 💁 🗖 🧿 🔜 📓                           |                          |                     |              |                               | 😅 31°C Smok     | ce 🔨 🗹 🗘 📾        | <i>(i</i> . 🕥 E         | NG 29-12     | 44<br>-2022 | 29 |

## Product-wise breakup – Liability

| KOTAK -Dashb     | aard × +                                                                |                                   |                             | ~ - 0 ×                                                |
|------------------|-------------------------------------------------------------------------|-----------------------------------|-----------------------------|--------------------------------------------------------|
| ← → c ·          | Not secure   https://jarvisuat2.kotak.int:8443/customer/portal#/dashboa | ard/global                        |                             | 🖻 🏠 🖨 🖬 🚢 🗄                                            |
| ≡ fyr            | Interview Marcon Back                                                   | icae Trada/Ecray Sarvica Danuaete | Other Droducts and Services | Stemap Favourites Help Emergency                       |
| Last Login on 29 | Dec 2022, 03:14 PM                                                      | need made, rolex outrice nequests | other Products and Services | octungo                                                |
| V                | Liabilities<br>What you owe ①                                           |                                   | ₹0.00 ^                     | Notifications (3)                                      |
|                  | Loans                                                                   |                                   | ₹0.00 ^                     |                                                        |
|                  | Term Loan                                                               |                                   | ₹0.00 ∨                     | tyn<br>Awello of                                       |
|                  | Working Capital Loan                                                    |                                   | ₹0.00 ∨                     | BUSINESS BANKING<br>SOLUTIONS                          |
|                  | Foreign Currency Loan                                                   |                                   | ₹0.00 ∨                     | JADVIS Pound 2                                         |
|                  | Overdraft 🔘                                                             |                                   | ₹0.00 ∨                     | KOTOK Business<br>Banking Solution- FYN<br>Coming Soon |
|                  | Show Groups >                                                           | Show Summary >                    |                             | Login to Net banking                                   |
| 📲 🖽 🧧            | a 💻 💿 😑 💷                                                               |                                   | 🚸 Stationary traffic        | on S ヘ 句》 🖼 🌈 🕥 ENG 16:44 🌄                            |

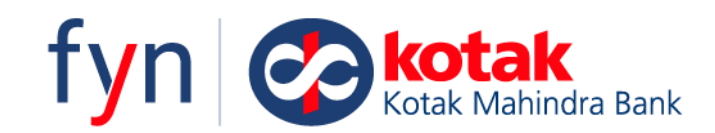

## 2. Account Services

| KOTAK -Dashboard          | × +                                  |                                                                    |                                          | ~ - 0 ×                                                                                                    |
|---------------------------|--------------------------------------|--------------------------------------------------------------------|------------------------------------------|----------------------------------------------------------------------------------------------------|
| ← → C 🔒 jarvisua          | t2.kotak.int:8443/customer/porta     | l#/dashboard/global                                                |                                          | 🖻 🏚 🗯 🖬 🏝 🗄                                                                                                    |
| ≡ fyn ⊘e                  | otak<br>Ak Mahindra Bank             |                                                                    |                                          | The state of the state of the state of |
| Administration            | Account Services Loans Pay           | ment Services Collection Services Trade/ Forex Servic              | e Requests Other Products and Services S | ettings                                                                                                    |
| Last Login on 29 Dec 2022 | Account Summary                      |                                                                    |                                          |                                                                                                    |
|                           | Term Deposit Overview                |                                                                    |                                          | Notifications 3                                                                                                    |
| Your Rece                 | Term Deposit                         | CURRENT A/C 2511761654 💙                                           | All 🗸                                    | 0                                                                                                    |
|                           | Stop Cheque                          |                                                                    |                                          |                                                                                                    |
|                           | Balance Confirmation                 |                                                                    |                                          | fyn                                                                                                    |
|                           | Term Deposit Statement               |                                                                    |                                          | A WORLD OF<br>HOLISTIC DIGITAL                                                                                                    |
|                           | Term Deposit Interest<br>certificate | No Transaction Found.<br>in Advance Filters to find a transaction. |                                          | BUSINESS BANKING<br>SOLUTIONS!                                                                                                    |
|                           |                                      | Retry                                                              |                                          |                                                                                                    |
|                           |                                      | Duralized From OCAD A                                              |                                          | JARVIS Round 2                                                                                                    |
|                           |                                      | Download Form 26AS                                                 |                                          | KOTOK Business<br>Banking Solution- FYN                                                                                                    |
|                           |                                      |                                                                    |                                          | Coming Soon                                                                                                    |
|                           |                                      |                                                                    |                                          | Login to Net banking                                                                                                    |
| 🖷 🖽 💁 🥽                   | 🧿 🗉 🔟 😰                              |                                                                    | <i> </i>                                 | noke ^ Ф) 📾 🌈 🗞 ENG 17:41                                                                                                    |

#### A. Account Summary

- This provides you direct access to details of all the accounts you maintain with us and have access to.
- You would be able to -
- **a.** See all the accounts you have access to, along with their balances.
- **b.** See the accounts grouped as **Most Active accounts**. These are accounts in which you transact more frequently.
- c. Tag your account as **Favourite Account** and group them separately to be able to access them quickly.
- **d.** Create **Groups of Accounts** with your own Personalised Group names. This will help you in creating groups of accounts basis your organisation's setup/requirement. E.g. Region wise, Department wise etc.
- e. Payment and Collection You can flag the accounts as **payment/collection** & view the consolidated amount of payment transactions/collection transactions across the accounts
- **f.** Account Overview takes you to the old net banking version, which can be accessed for downloading account statements

| ment Services Collection Services Tra | de/ Forex       | Service Requests                                         | Other Products and Servie                                                                                                    | ces Settings                               | 18527         | 1534          |                                            |
|---------------------------------------|-----------------|----------------------------------------------------------|----------------------------------------------------------------------------------------------------|--------------------------------------------|---------------|---------------|--------------------------------------------|
| Groups Payments and Collection        | es From All     | Accounts                                                 |                                                                                                    |                                            | 18527         | '534          |                                            |
| Groups Payments and Collection        | es From All     | Accounts                                                 |                                                                                                    |                                            | 18527         | 7534          |                                            |
| Add Favourite                         | s From All      | Accounts >                                               |                                                                                                    |                                            |               |               |                                            |
| Add Favourite                         | s From All      | Accounts >                                               |                                                                                                    |                                            |               |               |                                            |
|                                       |                 |                                                          |                                                                                                    |                                            |               |               |                                            |
|                                       |                 |                                                          |                                                                                                    |                                            |               |               |                                            |
|                                       |                 |                                                          |                                                                                                    |                                            |               |               |                                            |
|                                       |                 |                                                          |                                                                                                    |                                            |               |               |                                            |
|                                       |                 |                                                          |                                                                                                    |                                            |               | Create Ne     | ew Group                                   |
| ₹ 2,28,519.26 🧷                       | i v             |                                                          |                                                                                                    |                                            |               |               |                                            |
| ₹ 2,28,519.26 🖉                       | i v             |                                                          |                                                                                                    |                                            |               |               |                                            |
|                                       | ₹ 2,28,519.26 Ø | ₹2,28,519.26      1     ✓       ₹2,28,519.26     1     ✓ | ₹2,28,519.26<br><br><td>₹ 2,28,519.26 0 🗓 🗸<br/>₹ 2,28,519.26 0 📋 🗸</td> <td>₹ 2,28,519.26</td> <td>₹ 2,28,519.26</td> <td>₹ 2.28,519.26 / B ∨<br/>₹ 2.28,519.26 / B ∨</td> | ₹ 2,28,519.26 0 🗓 🗸<br>₹ 2,28,519.26 0 📋 🗸 | ₹ 2,28,519.26 | ₹ 2,28,519.26 | ₹ 2.28,519.26 / B ∨<br>₹ 2.28,519.26 / B ∨ |

### **B.** Stop Cheque

You can stop single/multiple/ range of cheques

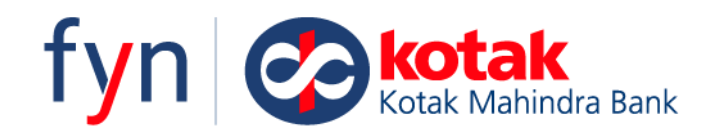

#### C. Balance Confirmation

You can download the balance confirmation certification for all products (CASATD & Loans) held by the clients or a specific product or specific account

#### D. Term Deposit Overview

You will be able to view the list of FDs to the user has access too. Key details like Interest Rate, Maturity Date & Current Value can be viewed.

#### a. Term Deposit

You can further view details for a specific FD too. You may further download the TD advice for the specific TD, too

| View Details         |                      |                      | $\times$ |
|----------------------|----------------------|----------------------|----------|
| Deposit A/c          | Principal Amount     | Interest Rate (p.a.) |          |
| 0938509438 LINKED    | ₹ 1,000,000.00       | 6.09%                |          |
| Maturity Amount      | Name on A/c          | Start Date           |          |
| ₹ 2,000,000.00       |                      | 08 Nov 2019          |          |
| Maturity Date        | Tenure               | Product              |          |
| 08 Nov 2022          | 360 days             | Fixed                |          |
| Interest Pay Plan    | Auto renew           | Lien Marked          |          |
| Monthly              | Yes                  | No                   |          |
| Current Balance      | Principal Payout A/c | Interest Payout A/c  |          |
| ₹ 1,000,000.00       | Current 473897489237 | Current 473897489238 |          |
| Linked to A/c        |                      |                      |          |
| Current 473897489237 |                      |                      |          |

#### b. Term Deposit Statement

You can download the deposit statement for the period selected

#### c. Term Deposit Interest Certificate

You can download the deposit interest certificate for the quarter selected

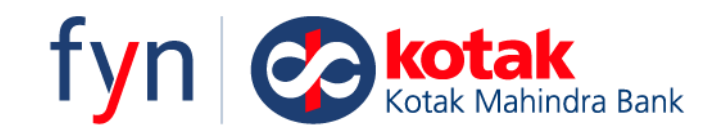

## 3. Loans

#### A. Loans Overview

You can view the list of Loans to the user has access too. Key details like Interest Rate, Maturity Date / Tenure, Disbursed amount, outstanding amount & overdue amount. You have a provision to filter basis Loan Type & Maturity Date too

| 🛛 🖉 кот                         | AK -Dashb | board × +                     |                               |                     |               |                  |                                  |                |                        | ~                                | -                                    | ٥           | ×  |
|---------------------------------|-----------|-------------------------------|-------------------------------|---------------------|---------------|------------------|----------------------------------|----------------|------------------------|----------------------------------|--------------------------------------|-------------|----|
| $\leftrightarrow$ $\rightarrow$ | C         | arvisuat2.kotak.int:8443/c    | ustomer/portal#/dashboard/glo | obal                |               |                  |                                  |                | Ľ                      | 2 ☆                              | * 1                                  | <b>1</b>    | :  |
| ≡                               | fyr       | N Cock Kotak Kathindra Bank   |                               |                     |               |                  |                                  | Sitemap        | <b>†</b><br>Favourites | ()<br>Help                       | <b>X</b><br>Emergenc                 | , XX        | )~ |
| Â                               | Admir     | nistration Account Services   | Loans Payment Services        | Collection Services | Trade/ Forex  | Service Requests | Other Products and Ser           | vices Settings |                        |                                  |                                      |             |    |
| Last L                          | ogin on 2 | 9 Dec 2022, 05:41 PM          | Loans Overview                |                     |               |                  |                                  |                |                        |                                  |                                      |             |    |
|                                 |           |                               | Loan                          |                     |               |                  |                                  |                | lotifications 🖪        |                                  |                                      |             |    |
|                                 | You       | r Summary 🔳                   |                               |                     |               | 217925           | 26 🗸                             |                |                        | 7                                | •                                    | D           |    |
|                                 | 7         | Assets<br>What you have (j)   |                               |                     |               |                  | View balance                     |                |                        | fy                               | n                                    |             |    |
|                                 | Ľ         | Liabilities<br>What you owe ① |                               |                     |               |                  | <ul> <li>View balance</li> </ul> |                |                        | A WOR<br>HOLIS<br>BUSIN<br>SOLUT | LD OF<br>TIC DIG<br>CSS IIA<br>TONS! | NANG        |    |
|                                 |           | Show G                        | roups >                       |                     | Show Sur      | mmary >          |                                  |                |                        |                                  |                                      |             | 1  |
|                                 |           |                               |                               |                     |               |                  |                                  |                | KOTOK<br>Banking       | Busir<br>Busir<br>Solu           | ness<br>ition-                       | FYN         | ľ  |
|                                 | You       | r Recent Transact             | ion 🕹                         | CURRENT A           | /C 2511761654 | ✓ All            | ~                                |                | Login to Net           | banking                          |                                      |             | ľ  |
|                                 |           | 🛓 🗖 🧿 🔍                       | 2                             |                     |               |                  | <i>≡</i> 30°                     | C Smoke 🔨      | J 🕼 🖬 🥼                | EN 💿                             | JG 29-12                             | 15<br>-2022 | 29 |

#### B. Loan

View details for a specific loan too & download the repayment schedule for these loans too

| Loan #         | Outstanding Amount | Interest Rate(p.a.) |  |
|----------------|--------------------|---------------------|--|
| 5902885230     | ₹ 394,500.00       | 3.50%               |  |
| Product        | Name on A/c        | Disbursed Amount    |  |
| Term Loan      |                    | ₹ 394,500.00        |  |
| Start Date     | Maturity Date      | Benchmark           |  |
| 08 Nov 2019    | 12 Aug 2020        | MCLR 1 month        |  |
| Spread         | Loan Tenure        | Residual Tenure     |  |
| 0.02%          | 10 Days            | 12 Months 3 Days    |  |
| Benchmark Rate | Amount Overdue     | Status              |  |
| 7.15%          | ₹ 394,500.00       | Active              |  |
|                |                    |                     |  |

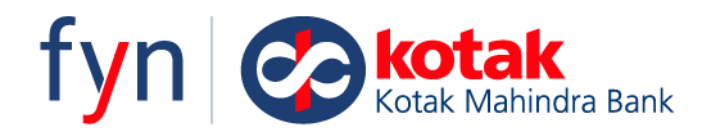

#### Re-iterating few features which are exclusively added for you in the FYN platform:

- You can flag a few accounts as favourites & view balances specifically for those accounts
- You can view the most active accounts (basis txn in last 2 days) with their balances
- You can group their account & view the consolidated balances across these groups
- You can flag accounts as payments/collections & view the cumulative debits/credits done in these accounts
- o You can download balance confirmation for all product, specific product/account/loan
- You can stop a cheque, range of cheque or multiple cheques at once
- o You can view the details of all loans held with loan specific details
- You can download repayment schedule for a loan
- You can download TD interest certificate & TD statement

## A. Home

- This is your Landing Page. Click on Collection Services
- Fyn Collections is an integrated and real-time experience covering collections from 8 different modes offered by the bank ranging from Payment Gateway, POS, UPI, BBPS, and Virtual Account to Cash and Cheque collection.
- Based on the products you have been onboarded for, you would be able to see different menus under this tab

| = fyn cokotak                                          |                                |                                                   | ∴ ★ ● ★ Sitemap Favourites Help Emergency |
|--------------------------------------------------------|--------------------------------|---------------------------------------------------|-------------------------------------------|
| Administration Account Services Loans Payment Services | Collection Services Trade/ F   | orex Service Requests Other Products and Services | Settings                                  |
| Last Login on 23 Jan 2023, 11:37 AM                    | Collections Overview           |                                                   |                                           |
| Your Summary 🗉                                         | Payment Gateway<br>Summary     | 21792526                                          | Notifications 1                           |
| Assets<br>What you have ①                              | UPI Summary<br>BBPS Summary    | <ul> <li>View balance</li> </ul>                  |                                           |
| Liabilities<br>What you owe ①                          | Virtual Account<br>Summary     |                                                   | A women                                   |
| Show Groups >                                          | Cash Summary<br>Cheque Summary | Summary >                                         | All your trade solutions on fyn           |
|                                                        |                                |                                                   |                                           |
|                                                        |                                |                                                   |                                           |

## **B.** Collections Overview

• Click on the Collections overview menu, to which you will be given access regardless of the products availed by you

| Summary | Payment Gateway     | POS | UPI    | BBPS  | Cash   | Cheque | NACH | Virtual Account | More              | CRN 09630060000423 | ~ |
|---------|---------------------|-----|--------|-------|--------|--------|------|-----------------|-------------------|--------------------|---|
| ₹1(     | 00,000.00           |     |        |       |        |        |      |                 |                   |                    |   |
| Total C | ollections          |     |        |       |        |        |      |                 |                   |                    |   |
| Di      | igital Collections  |     | ₹ 60,0 | 00.00 | 60.00% |        |      |                 |                   |                    |   |
| •       | UPI                 |     | ₹10,0  | 00.00 | 10.00% |        |      |                 |                   |                    |   |
| •       | NACH                |     | ₹10,0  | 00.00 | 10.00% |        |      |                 |                   |                    |   |
| •       | BBPS                |     | ₹10,0  | 00.00 | 10.00% |        |      |                 | Total Collections |                    |   |
| •       | Virtual Account     |     | ₹10,0  | 00.00 | 10.00% |        |      |                 | ₹ 100,000.00      |                    |   |
| •       | Payment Gateway     |     | ₹10,0  | 00.00 | 10.00% |        |      |                 |                   |                    |   |
| •       | POS                 |     | ₹10,0  | 00.00 | 10.00% |        |      |                 |                   |                    |   |
|         |                     |     |        |       |        |        |      |                 |                   |                    |   |
| PI      | hysical Collections |     | ₹ 40,0 | 00.00 | 40.00% |        |      |                 |                   |                    |   |
| •       | Cash                |     | ₹ 20,0 | 00.00 | 20.00% |        |      |                 |                   |                    |   |
| •       | Cheque              |     | ₹ 20,0 | 00.00 | 20.00% |        |      |                 |                   |                    |   |

- Collections overview gives you a bird's eye view in a summarised form.
- The table gives you Yesterday's and Today's collections numbers. Please note that the amount shown here may not the actual settled amount in your current account but will be the switch level/Deposited/Successful collections amount for your Company through any of these modes. The actual settlement to the account happens basis the settlement arrangement with the bank
- The default setting of the toggle is "Yesterday", however, you can switch it to "Today" as well
- Fyn Collections is a persona-based, which means the user for any corporate will get to see only the screens and functionalities for which they have been given the access
- Here you will be able to view collections under three categories- **Digital collections**, **Physical Collections** and **Direct Collections**
- On the right-hand side, you will be able to see a graphical representation of the collections coming in from different modes

| Summary                | Payment Gateway                     | POS | UPI    | BBPS   | Cash   | Cheque | NACH | Virtual Account   | CRN | ~ |
|------------------------|-------------------------------------|-----|--------|--------|--------|--------|------|-------------------|-----|---|
| ₹1<br><sub>Total</sub> | 00,000.00<br>Collections            |     |        |        |        |        |      |                   |     |   |
|                        | Digital Collections                 |     | ₹60,0  | 000.00 | 60.00% |        |      |                   |     |   |
|                        | • UPI                               |     | ₹10,0  | 100.00 | 10.00% | 6      |      |                   |     |   |
|                        | NACH                                |     | ₹10,0  | 100.00 | 10.00% | 6      |      |                   |     |   |
|                        | BBPS                                |     | ₹10,0  | 100.00 | 10.00% | 6      |      | Total Collections |     |   |
|                        | <ul> <li>Virtual Account</li> </ul> |     | ₹10,0  | 100.00 | 10.00% | 6      |      | ₹ 100,000.00      | )   |   |
|                        | <ul> <li>Payment Gateway</li> </ul> |     | ₹10,0  | 100.00 | 10.00% | 6      |      |                   |     |   |
|                        | • POS                               |     | ₹10,0  | 100.00 | 10.00% | 6      |      |                   |     |   |
|                        |                                     |     |        |        |        |        |      |                   |     |   |
|                        | Physical Collections                |     | ₹ 40,0 | 000.00 | 40.00% |        |      |                   |     |   |
|                        | • Cash                              |     | ₹ 20,0 | 100.00 | 20.00% | 6      |      |                   |     |   |
|                        | Cheque                              |     | ₹ 20,0 | 100.00 | 20.00% | 6      |      |                   |     |   |

- At the top, you will see the product wise Menus for all products (as highlighted above) only for the Products availed by you
- Clicking on any one of these will take you to the product-wise summary for these products

#### Let us explore them one by one

#### C. Payment Gateway

- Under payment gateway, get the No. of Transactions for Today and yesterday along with the amount
- Also get the number of Successful, Refund and Failed cases as an overview
- Go to the CC avenue merchant dashboard through fyn itself

| mmary                | Payment Gateway | POS | UPI | BBPS      | Cash             | Cheque      | NACH | Virtual Account | CRN            |
|----------------------|-----------------|-----|-----|-----------|------------------|-------------|------|-----------------|----------------|
| Payn                 | nent Gateway    | L   |     |           |                  |             |      |                 | All Accounts ~ |
| Yest                 | terday 💿 Today  |     |     |           |                  |             |      |                 |                |
| ₹13<br>Total Am      | 5,000.00        |     |     | 20<br>No. | DO<br>of Transad | ctions      |      |                 |                |
| Success<br>Count : 6 | sful<br>0       |     |     |           |                  | ₹ 14,567,89 | 0.00 |                 |                |
| Refund<br>Count : 4  | 0               |     |     |           | ₹                | 234,567,89  | 0.00 |                 |                |
| Failed<br>Count : 4  | 0               |     |     |           | ₹                | 234,567,89  | 0.00 |                 |                |
|                      |                 |     |     |           |                  |             |      |                 |                |

• Click on the **Graph** icon as shown in the picture to view trends on historical collections (This is available across multiple products)

| umma        | ry 💷        |               |            |             |            |            | Accounts   | ~ |
|-------------|-------------|---------------|------------|-------------|------------|------------|------------|---|
| istoric Tre | nd Line     |               |            |             |            |            |            |   |
| Week        | 1 Month 6 M | lonths 1 Year |            |             |            |            |            |   |
|             |             |               |            |             |            |            |            |   |
| 30cr        |             |               |            |             |            |            |            |   |
| 20cr        |             |               |            |             |            |            |            |   |
| 10cr        |             |               |            |             |            |            |            |   |
| 1001        |             |               |            |             |            |            |            |   |
| 1cr         | Mon, 1 Jun  | Tues, 2 Jun   | Wed, 3 Jun | Thur, 4 Jun | Fri, 5 Jun | Sat, 6 Jun | Sun, 7 Jun |   |
|             |             |               |            |             |            |            |            |   |

## **D. POS**

- In POS, Get a cumulative Switch level collection amount for a customised range of dates
- Get the breakup of collections basis the location and terminals

| nmary Payment Gateway                        | POS UPI BBPS Cash        | Cheque NACH Virtual Accour              | nt           | CRN            |
|----------------------------------------------|--------------------------|-----------------------------------------|--------------|----------------|
| POS 🕒                                        |                          |                                         | View Details | All Accounts 🗸 |
| On/from                                      | To (option               | al)                                     |              |                |
| 1/24/2023                                    | 1/24/2                   | 023                                     |              |                |
| Total POS Collection Amount for              | Selected Range           | , , , , , , , , , , , , , , , , , , , , |              |                |
|                                              |                          |                                         |              |                |
| Top 5 Collection Location                    |                          |                                         |              |                |
| Top 5 Collection Location  State City        | Pincode                  |                                         |              |                |
| Top 5 Collection Location  State City  State | Pincode<br># of Terminal | Collection Amount (₹)                   |              |                |

- Also get the breakup of collections coming from different types of instruments like Domestic card, International Card, QR code etc
- Click on View Details to get a Location wise breakup on collections

| Location Wise | e Collection Details |                           |               | View POS Summary                                                |
|---------------|----------------------|---------------------------|---------------|-----------------------------------------------------------------|
|               |                      |                           |               | Filter View 10 🗸 🚍                                              |
| State         | City                 | Pincode                   | # of Terminal | Collection Amount ( $\overline{\mathbf{e}}$ ) $\Leftrightarrow$ |
| Maharashtra   | Mumbai               | 400056<br>Vileparle(West) | 10,000        | 934,567,890.00                                                  |
| Kerala        | Thiruvananthapuram   | 400056<br>Vileparle(West) | 10,000        | 934,567,891.00                                                  |
| Maharashtra   | Mumbai               | 400056<br>Vileparle(West) | 10,000        | 934,567,892.00                                                  |
| Maharashtra   | Mumbai               | 400056<br>Vileparle(West) | 10,000        | 934,567,890.00                                                  |
| Maharashtra   | Mumbai               | 400056<br>Vileparle(West) | 10,000        | 934,567,890.00                                                  |
| ⊥ Download    |                      |                           | 4             | < < 1 2 3 4 5 > > Go to page 1                                  |

• Click on the Smart filter button to select and freeze columns to customise the view

## E. UPI

- In Fyn UPI, get the NPCI switch level collections data for Yesterday and Today
- Download Static QR from fyn in PDF and CSV. Format (Highlighted)
- Get an overall breakup on Count, Successful and failed Transactions

| mmary Payment Gateway                         | POS UPI | BBPS Cas                  | n Cheque       | NACH | Virtual Account |   |
|-----------------------------------------------|---------|---------------------------|----------------|------|-----------------|---|
| UPI 🗄                                         |         |                           |                |      | All Accounts    | ~ |
| 🔿 Yesterday 💿 Today                           |         |                           |                |      |                 |   |
| ₹ 259,000.00<br>Total UPI Collection Amount   |         | <b>390</b><br>No. of Tran | sactions       |      |                 |   |
| Request Initiated by Corporate<br>Count : 200 | )       |                           | ₹ 234,567,89   | 0.00 |                 |   |
| Successful<br>Count : 60                      |         | ŧ                         | 14,567,890.00  |      |                 |   |
| Failed/Expired<br>Count : 40                  |         | ₹                         | 234,567,890.00 |      |                 |   |
|                                               |         |                           |                |      |                 |   |

• Use 3 dots (Elipses) to initiate **single and bulk collect requests** and view the initiated Requests in the **UPI list** 

| Summary Payment Gatewa                          | y POS UPI BBP | PS Cash C | Cheque NACH Virt | ual Account       | CRN | ~ |
|-------------------------------------------------|---------------|-----------|------------------|-------------------|-----|---|
| Vesterday ● Toda ₹ 100,000.00 Total Collections | ау            |           |                  |                   |     |   |
| Digital Collections                             | ₹ 60,000.00   | 60.00%    |                  |                   |     |   |
| • UPI                                           | ₹ 10,000.00   | 10.00%    |                  |                   |     |   |
| NACH                                            | ₹ 10,000.00   | 10.00%    | Create UPI Coll  | ect Request       |     |   |
| BBPS                                            | ₹ 10,000.00   | 10.00%    | View UPI List    | Total Collections |     |   |
| <ul> <li>Virtual Account</li> </ul>             | ₹ 10,000.00   | 10.00%    |                  | ₹ 100,000.00      | )   |   |
| <ul> <li>Payment Gateway</li> </ul>             | ₹ 10,000.00   | 10.00%    | 8<br>9<br>9      |                   |     |   |
| POS                                             | ₹ 10,000.00   | 10.00%    | 0<br>0           |                   |     |   |
|                                                 |               |           |                  |                   |     |   |
| Physical Collections                            | ₹ 40,000.00   | 40.00%    |                  |                   |     |   |
| Cash                                            | ₹ 20,000.00   | 20.00%    | 0                |                   |     |   |

## F. BBPS

• Get collections data for both Biller and AI in fyn BBPS

- Keep track of payment success rates and fetch transaction records with ease
- Click on the **Graph** icon as shown in the picture to view trends on historical collections
- For offline billers, get an exclusive widget to upload bulk collect files in XIs and CSV format

| mmary Payment Gateway POS UF                                                    | PI BBPS Cash Cheque NA           | ACH Virtual Account                   | CRN             |  |
|---------------------------------------------------------------------------------|----------------------------------|---------------------------------------|-----------------|--|
| BBPS 🕒                                                                          |                                  | Kotak Mahindra Bank2 V<br>Biller Name | Customer Biller |  |
| ● Yesterday 🔿 Today                                                             |                                  |                                       |                 |  |
| ₹ 80,000.00<br>Total Successful Transaction Amount<br>Fetch / Pay Ratio - 3:1 ① | ₹ 650.00<br>Outstanding Amount ① |                                       |                 |  |
| Fetch Transaction<br>Count : 100                                                | ₹ 334,567,890.00 ①               |                                       |                 |  |
| Successful Transactions<br>Count : 50                                           | ₹ 24,567,890.00 🛈                |                                       |                 |  |
| Failed Transactions<br>Count : 20                                               | ₹ 134,567,890.00 🛈               |                                       |                 |  |
| Pay Transaction                                                                 | ₹ 34,567,890.∞ ①                 |                                       |                 |  |

## G. Virtual Accounts

- Get a mode-wise breakup of no. of transactions and amount of collections coming into the virtual accounts linked to the current account
- Click on the Graph icon as shown in the picture to view trends on historical collections

| Summary            | Payment Gateway | POS | UPI BB | PS Cash              | Cheque       | NACH  | Virtual Account | More |      | CRN          | ~ |  |
|--------------------|-----------------|-----|--------|----------------------|--------------|-------|-----------------|------|------|--------------|---|--|
| Virtu              | al Account 🎍    | L   |        |                      |              |       |                 |      | nînî | All Accounts | ~ |  |
| ⊖ Yest             | erday 💿 Today   |     |        |                      |              |       |                 |      |      |              |   |  |
| ₹75<br>Total E-C   | ,000.00         |     |        | 150<br>No. of Transa | actions      |       |                 |      |      |              |   |  |
| IMPS<br>Count : 10 | 00              |     |        |                      | ₹ 334,567,89 | 0.00  |                 |      |      |              |   |  |
| IFT<br>Count : 50  | 0               |     |        |                      | ₹ 24,567,89  | 0.00  |                 |      |      |              |   |  |
| RTGS<br>Count : 20 | 0               |     |        |                      | ₹ 134,567,89 | 90.00 |                 |      |      |              |   |  |
| NEFT<br>Count : 44 | 0               |     |        |                      | ₹ 334,567,89 | 0.00  |                 |      |      |              |   |  |
| UPI<br>Count : 20  | 00              |     |        |                      | ₹ 134,567,89 | 0.00  |                 |      |      |              |   |  |

- For the first time, self Create single & bulk Alphanumeric virtual accounts from fyn using maker and checker workflow
- View list of VA created, Pending for approval, Approved and rejected

| Company CRN & Name                | Sub-company Code | Account # | # |  |
|-----------------------------------|------------------|-----------|---|--|
| D00012345                         |                  | ~         |   |  |
|                                   |                  |           |   |  |
|                                   |                  |           |   |  |
| Virtual Account #1                |                  |           |   |  |
| ⊖ Virtual Account #1 💼            |                  |           |   |  |
| Virtual Account #1<br>Dealer Name | Narration Format |           |   |  |
| Virtual Account #1  Dealer Name   | Narration Format |           |   |  |

## H. Cash and Cheque Collections

- Now you can also track your physical collections on fyn at an overview as well as a detailed level
- Get deposit level updates in Yesterday and Today level

| Summary Payment Gateway POS                        | UPI BBPS Cash Cheque           | NACH Virtual Account More                | CRN            |
|----------------------------------------------------|--------------------------------|------------------------------------------|----------------|
| Cash Collection 😃                                  | 1                              | View Details D000012349 V<br>Client Code | All Accounts 🗸 |
| 🔘 Yesterday 💿 Today                                |                                |                                          |                |
| ₹ 135,000.00<br>Total Cash Collection Amount       | 200<br>No. of active locations |                                          |                |
|                                                    |                                |                                          |                |
| Cheque Collection 😃                                |                                | View Details D000012349 ~<br>Client Code | All Accounts V |
| 🔿 Yesterday 💿 Today                                |                                |                                          |                |
| ₹ 135,000.00<br>Total Liquidated Collection Amount | 200<br>No. of cheques          | 20%<br>% of Returned cheques             |                |

• Simply click on View details to see the detailed location-wise and pickup-wise summary and status of each cash and cheque pickup

| Cheque Co      | llection 🕘 👍 |                                      | D0000123       | All Ac                            | counts v         |
|----------------|--------------|--------------------------------------|----------------|-----------------------------------|------------------|
|                |              |                                      |                | Filte                             | er View 10 🗸   🧃 |
| Pick up Date 🍦 | Location     | Total Amount (₹) $\ \Leftrightarrow$ | Liquidated (₹) | In clearing (₹) $\Leftrightarrow$ | Returned (₹)   ⊖ |
| 03 Aug 2020    | Location 12  | 934,567,890.00                       | 93,890.00      | 93,890.00                         | 93,890.00        |
|                |              | Cheques: 100                         | Cheques: 10    | Cheques: 10                       | Cheques: 10      |
| 04 Aug 2020    | Location 12  | 934,567,890.00                       | 93,890.00      | 93,890.00                         | 93,890.00        |
|                |              | Cheques: 100                         | Cheques: 10    | Cheques: 10                       | Cheques: 10      |
| 04 Aug 2020    | Location 12  | 934,567,890.00                       | 93,890.00      | 93,890.00                         | 93,890.00        |
|                |              | Cheques: 100                         | Cheques: 10    | Cheques: 10                       | Cheques: 10      |
| 05 Aug 2020    | Location 12  | 934,567,890.00                       | 93,890.00      | 93,890.00                         | 93,890.00        |
|                |              | Cheques: 100                         | Cheques: 10    | Cheques: 10                       | Cheques: 10      |
| ⊥ Download     |              |                                      |                | «< 12345                          | > » Go to page 1 |

With Fyn, you can have a superior and integrated collections experience across products with just a few clicks.